# USERMANUAL FOR ANM/GNM/BASIC BSC/ PB BSC/MSC/PB Diploma APPLICANTS

[Year:2023-2024]

Preparedby: NATIONALINFORMATICSCENTRE (NIC), Bhubaneswar,Odisha

#### 1. SYSTEM OVERVIEW

It is an online Admission platform, which enables the applicants to apply online according to their eligibility criteria for various courses.

## Gotohttp://dohodisha.nic.in/

### 2. HOME PAGE

After going to the above link, the home page as displayed below will appear.

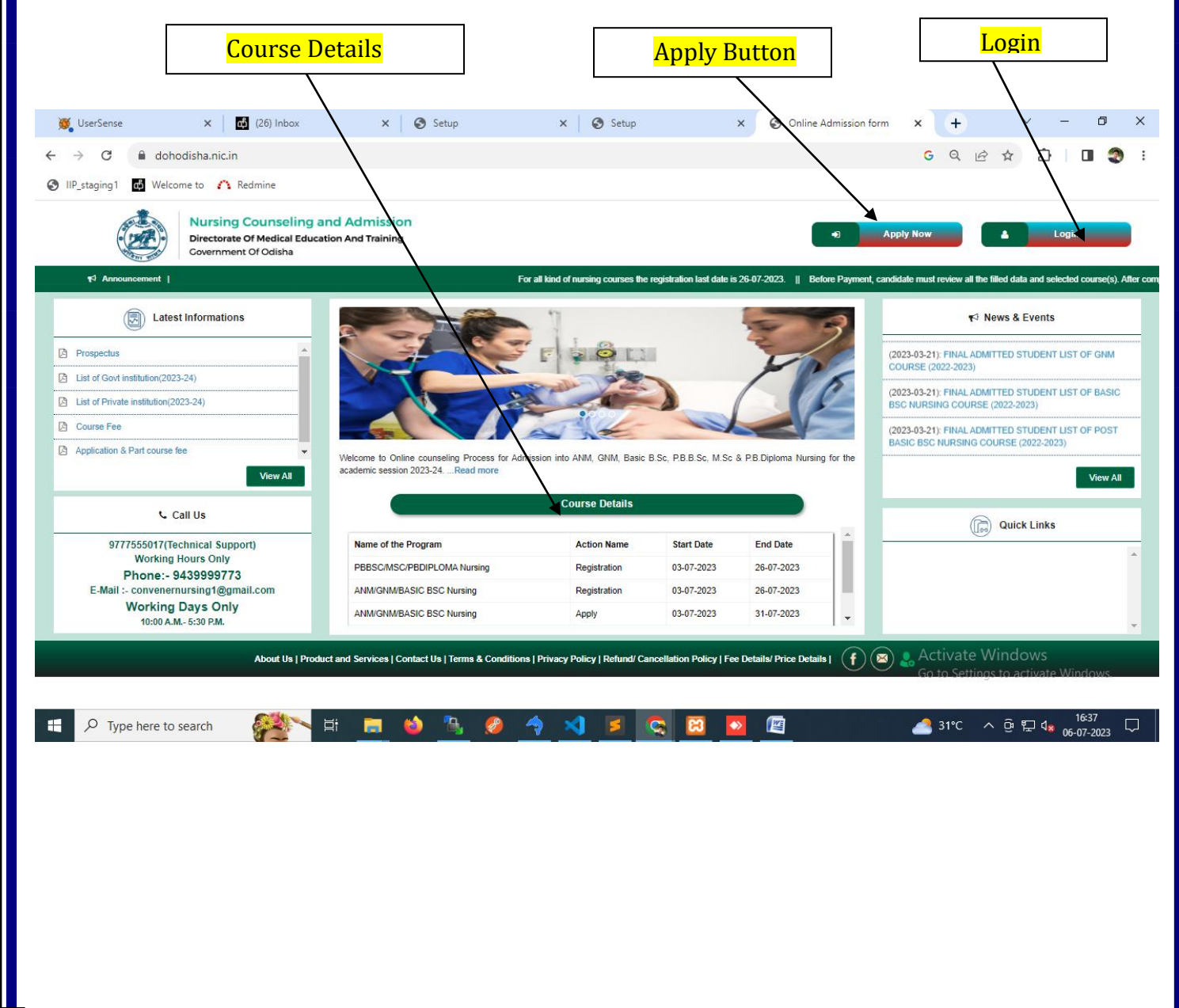

#### 3. REGISTRATION PAGE

The Applicant who is visiting first time, will click "Apply Now" button first. After clicking this, Registration page will open.

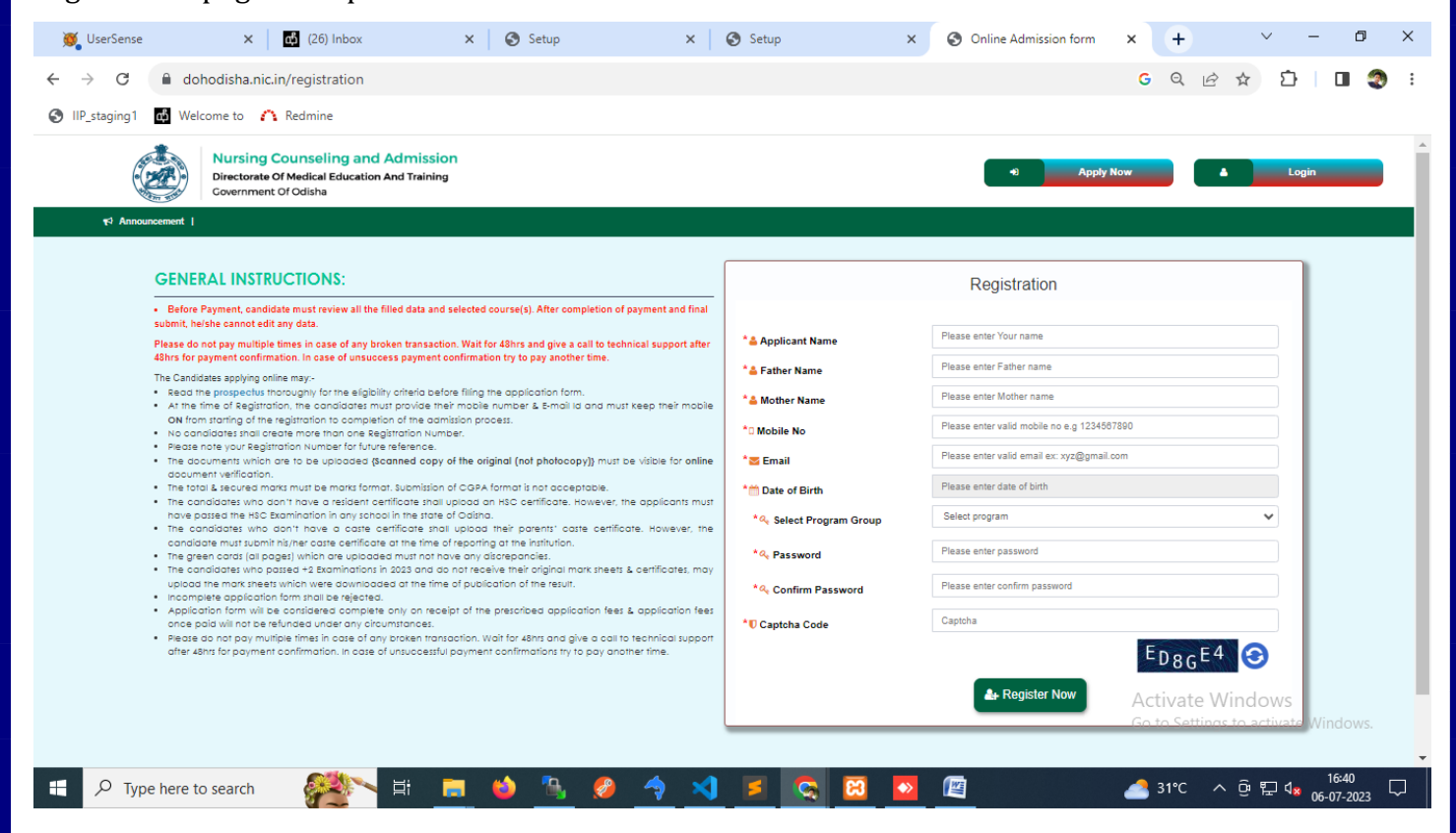

Here, the applicant will fill up his all details, enter captcha and click on "Register Now" button. All Star marked fields are mandatory. If he meets age criteria for the course, his/her registration will be completed and a message will be displayed in the screen with his/her application No and email and SMS will be forwarded to the registered email id and mobile no.

| <text><text><text><text><list-item><list-item><list-item><section-header></section-header></list-item></list-item></list-item></text></text></text></text> | Registration     * Applicant Name   * Applicant Name   * Father Name   * Mother Name   * Mother Name   * Continue Password   * Continue Password   * Continue Password   * Continue Password   * Continue Password                                                                                                    |
|----------------------------------------------------------------------------------------------------|----------------------------------------------------------------------------------------------------|
| About Us   Product and Services   Contact Us   Terms & Conditions   Privacy Policy   Refu                                                                  | Activate Windows<br>Go to Settings to activate Windows<br>nd/Cancellation Policy   Fee Details   Price Details   Price Details   Pri |

The applicant will note down this application No before clicking on OK. This application No and password will be required for logging in to the application form.

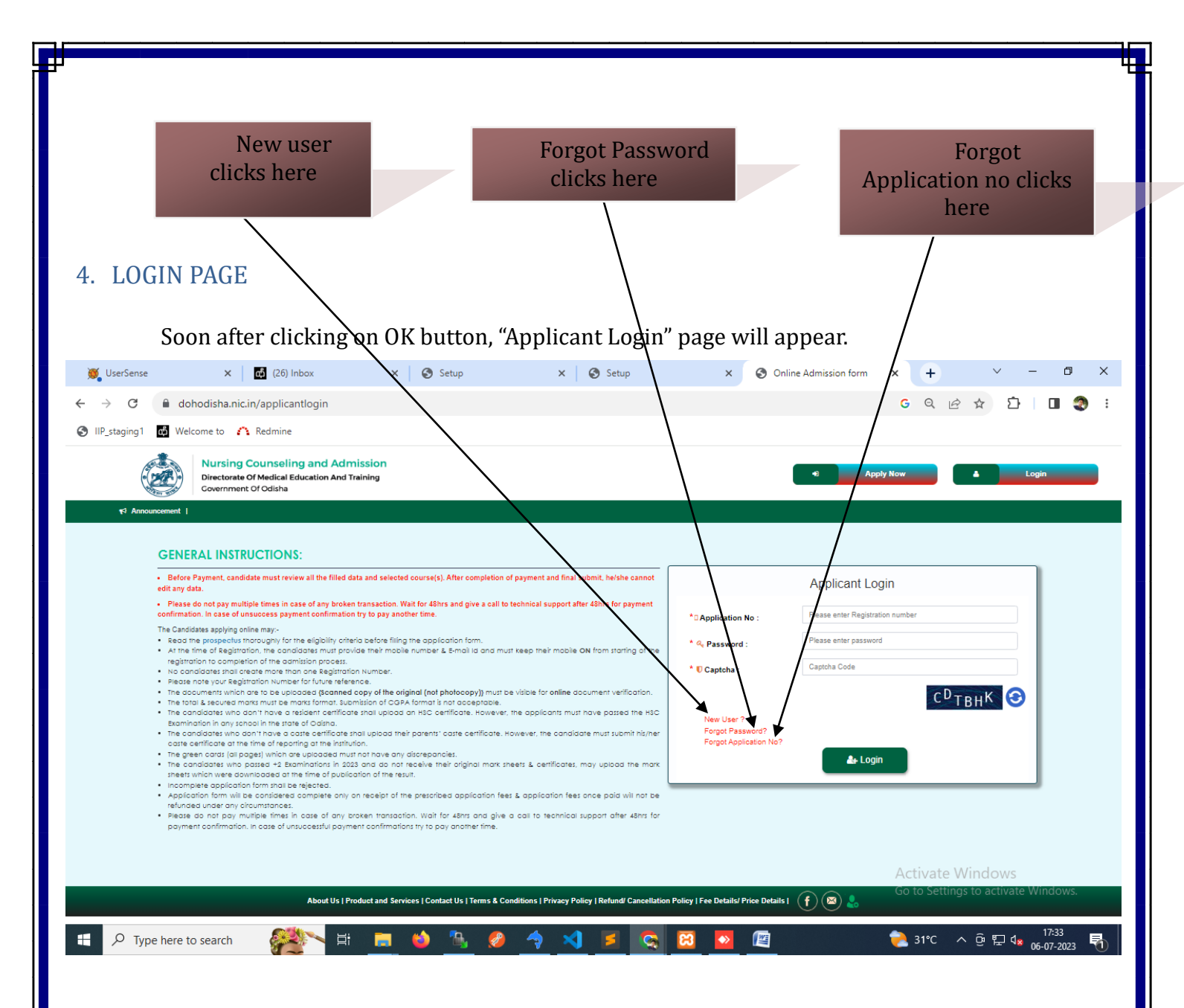

In the login page fill up applicationno, password, enter captcha and click on "Login". After login, program home page will display. Here, post details, steps through which applicant will proceed to complete submission of application form will be viewed.

| 1                                                                             |                                 |                        |                         |             | 4                                     |
|-------------------------------------------------------------------------------|---------------------------------|------------------------|-------------------------|-------------|---------------------------------------|
|                                                                               |                                 |                        |                         |             |                                       |
|                                                                               |                                 |                        |                         |             |                                       |
|                                                                               |                                 |                        |                         |             |                                       |
|                                                                               |                                 |                        |                         |             |                                       |
|                                                                               |                                 |                        |                         |             |                                       |
|                                                                               |                                 |                        |                         |             |                                       |
|                                                                               |                                 |                        |                         | Apply       | Nour                                  |
| Coi                                                                           | urse                            |                        |                         | Арргу       | NOW                                   |
|                                                                               |                                 |                        |                         |             |                                       |
| 1                                                                             | r                               |                        |                         | Ť           |                                       |
| \                                                                             |                                 |                        |                         |             |                                       |
| \                                                                             |                                 |                        |                         |             |                                       |
| \                                                                             | L                               |                        |                         |             |                                       |
| ١                                                                             | \                               |                        |                         |             |                                       |
| Coding Administra (                                                           |                                 |                        | O The Advision form     |             | × – @ ×                               |
| Online Admission to                                                           |                                 | missión form × 👽       | Online Admission form   | Ū.          |                                       |
| $\leftrightarrow$ $\rightarrow$ $\mathbf{G}$ $\square$ $\mathbf{d}\mathbf{c}$ | ohodisha.nic.in/apply/institute | _page                  |                         |             | Q 🛧 🔲 🎯 Incognito 😫                   |
| 🔇 IIP_staging1 📫 We                                                           | elcome to 🛛 Redmine             |                        |                         |             |                                       |
|                                                                               |                                 |                        |                         |             |                                       |
|                                                                               | Nursing Couns                   | seling and Admission   | n                       |             | Home + Logout                         |
|                                                                               | Government Of Odis              | sha                    |                         |             |                                       |
| Announcement                                                                  | nt I                            |                        |                         |             |                                       |
|                                                                               |                                 |                        |                         |             |                                       |
|                                                                               | Select                          | The Course To Apply Ar | d Click On The Apply No | w Button    | REGISTRATION STEPS                    |
|                                                                               |                                 |                        |                         |             |                                       |
| <b>A</b>                                                                      | ANM/GNM/BASIC BSC NL            | ursing                 |                         |             | 1. Registration Creation              |
|                                                                               |                                 |                        |                         |             | 2. Fill up Application Form           |
| •                                                                             | Step 1                          | Step 2                 | Step 3                  | Step 4      | 3. Upload Required Documents          |
| <b>.</b>                                                                      | Registration A                  | Application Form       | Document Upload         | Fee Payment | 4. Make Payment Online                |
|                                                                               |                                 |                        |                         | Apply Now   | 5. Take Printout of Confirmation Page |
|                                                                               |                                 |                        |                         | мирру нов   |                                       |
|                                                                               |                                 |                        |                         |             |                                       |
|                                                                               |                                 |                        |                         |             |                                       |
|                                                                               |                                 |                        |                         |             |                                       |
|                                                                               |                                 |                        |                         |             |                                       |
|                                                                               |                                 |                        |                         |             |                                       |
|                                                                               |                                 |                        |                         |             | Activate Windows                      |
|                                                                               |                                 |                        |                         |             | Go to settings to activate windows.   |
|                                                                               |                                 | H: 💳 📣 🖻               |                         |             |                                       |
| D Type here t                                                                 | to search                       | Hi 🗖 🦊 📑               | 🦉 🏹 🔨 🖻                 |             | 31℃ ∧ 면 및 Q <sub>×</sub> 06-07-2023 🕤 |
|                                                                               |                                 |                        |                         |             |                                       |

" Click on "Apply Now button". Instruction to candidate will open. Read all the instructions carefully and if agree, Click on Check Box and Click on "Apply" Button. Application form will open.

#### 5. APPLICATION FORM

The application form consists of:-

- **O** Profile page
- **O** Document upload page
- Payment page

#### Profile page.

Profile page further consist of: -

- $\circ$  Personal details  $\circ$  Parents details  $\circ$  Guardian details  $\circ$  Present address  $\circ$  Permanent address
- $\circ~$  Choice of Nodal Centre  $\circ~$  Academic Information  $\circ~$  Declaration.

Personal details include course details and other personal information. The details which have been already incorporated in Registration page will automatically appear. All other details are self-explanatory. ANM Course is only for female applicants.

Applicants must be a domicile/permanent resident/native of Odisha to apply for the courses. Applicants who meet the eligibility criteria regarding age, category, required qualification for each course and % of marks for various courses will be able to apply. In case any applicant who does not meet any one of these criteria will not be able to apply for that course. District wise Nodal Centre will display according to districts selected by the applicants.

Applicants applying for multiple courses, will have to pay online application fee in multiple as per number of courses applied.

After entering all the details, read the declaration, if satisfied, click check box and on "Save and Next" button. Before clicking "Save and Next" button, ensure that all mandatory fields are filled up. Otherwise, your date will be saved and all entered data will be removed.

After clicking "Save and Next", the applicant will be directed to Document upload page.

## 6. DOCUMENT UPLOAD PAGE

In this page, the applicant must upload all documents required for his applied course. Document file types for various documents are as under: -

| Name of Documents | File size and specification                                                 |
|-------------------|-----------------------------------------------------------------------------|
| Self Photo        | jpg, jpeg, png, File-Size: 40kb Min & 200kb Max, Height:600px & width:600px |
| Self signature    | jpg, jpeg, png, File-Size: 40kb Min & 100kb Max, Height:600px & width:600px |

| All othe      | er certificates                                                                                         | File-Type: PDF<br>File-Size: 500kb Max                                                                                                    |
|---------------|----------------------------------------------------------------------------------------------------|----------------------------------------------------------------------------------------------------|
| <b>t</b> ⊄ Ar | nnouncement                                                                                             | 1 Profile Details 2 Document Upload 3 Payment                                                                                                    |
|               |                                                                                                    | DOCUMENT DETAILS                                                                                                    |
| 11<br>A<br>A  | NOTE : Consider (*) marks as ma<br>Do not use special characters like                                   | DOCUMENT DETAILS         iandatory field         ie ','',&,#,@,\$,^*,!,~ ,(,),<,>,? in your file name. File name should be Example: 10th.pdf or pho.jpg                                                                                                    |
| H<br>A<br>A   | NOTE : Consider (*) marks as ma<br>Do not use special characters like<br>*Self Photo                    | bandatory field         se ',",&,#,@,\$,^*,1,~,(,),<>,? in your file name. File name should be Example: 10th.pdf or pho.jpg         No File       Choose file         File-Type: jpg, jpeg, png       File-Size: 40kb Min & 20kb Max         HeightEoops & With: 600px                                                                                                    |
| •             | NOTE : Consider (*) marks as ma<br>Do not use special characters like<br>*Self Photo<br>*Self Signature | DOCUMENT DETAILS         nandatory field         se ',",&,#,@,\$,^,*,1,~,(,),<>,? in your file name. File name should be Example: 10th.pdf or pho.jpg         No File       @Choose file         File-Type: jpg, jpg, png         File-Size: 40k bit Max 200kb Max         Height: 500px & widh: 500px         File-Type: jpg, jpg, png         File-Type: jpg, jpg, png         File-Type: jpg, jpg |

| Regularisation Order           | No File                                | Choose file   |     |  |
|--------------------------------|----------------------------------------|---------------|-----|--|
|                                | File-Type: PDF<br>File-Size: 500kb Max |               |     |  |
| *No Objection Certificate      | No File                                | Choose file   |     |  |
|                                | File-Type: PDF<br>File-Size: 500kb Max |               | PDF |  |
| *Work Experience Certificate   | No File                                | Choose file   |     |  |
|                                | File-Type: PDF<br>File-Size: 500kb Max |               | PDF |  |
| *Physical Fitness Certificate  | No File                                | Choose file   |     |  |
|                                | File-Type: PDF<br>File-Size: 500kb Max |               | PDF |  |
| *M.E Standard odia Certificate | No File                                | Choose file   |     |  |
|                                | File-Type: PDF<br>File-Size: 500kb Max |               | PDF |  |
|                                |                                        | 🗚 Save & Next |     |  |
|                                |                                        |               |     |  |

After uploading all documents, click on "Save and Next", the applicant will be directed to payment page.

|                                                                                                    | L                                                       |
|----------------------------------------------------------------------------------------------------|---------------------------------------------------------|
|                                                                                                    |                                                         |
|                                                                                                    |                                                         |
|                                                                                                    |                                                         |
| Preview Application Click for Payme                                                                                                    | ent                                                     |
| PAYMENT PAGE                                                                                                    |                                                         |
|                                                                                                    |                                                         |
| Online Admission form x                                                                                                    | · - 0                                                   |
| ← → C  â dohodisha.nic.in/apply/apply_4           IIP_staging1  ab Welcome to  A Redmine                                                                                                    | Q ☆ 🔲 🎯 Incognito                                       |
| Nursing Counseling and Admission           Directorate Of Medical Education And Training           Government Of Odisha                                                                                                    | Home 🔊 Logout                                           |
| Admodutcement                                                                                                    |                                                         |
| Amount : ₹ 1000.00<br>Preview Application Proceed for Online Payment                                                                                                    |                                                         |
| <ul> <li>Before Payment, candidate must review all the<br/>filled data and selected course(s). After completion of<br/>payment and final submit, he/she cannot edit any<br/>data.</li> </ul>                                                                         |                                                         |
| <ul> <li>Please do not pay multiple times in case of any<br/>broken transaction. Wait for 48hrs and give a call to<br/>technical support after 48hrs for payment<br/>confirmation. In case of unsuccess payment<br/>confirmation try to pay another time.</li> </ul> |                                                         |
|                                                                                                    | Activate Windows<br>Go to Settings to activate Windows. |
| 🕂 🔎 Type here to search 🛛 🎇 🐂 🐞 🍓 🦓 🥔 🤿 刘 🗾 🔯 🔯                                                                                                    | 17:45 31℃ へ ê 記 4× 06-07-2023                           |
|                                                                                                    |                                                         |

Before initiation payment action, you may review your application for any changes

For initiation of payment action, click on "Proceed for online payment" button which will direct you to payment page.

Before Payment, candidate must review all the filled data and selected course(s). After completion of payment and final submit, he/she cannot edit any data.

|                         |                                                                                                    | .011                                                                                                    |                                                                                                    |                                                                                                    |                                                                                                    |                                                                                |                   |
|-------------------------|----------------------------------------------------------------------------------------------------|----------------------------------------------------------------------------------------------------|----------------------------------------------------------------------------------------------------|----------------------------------------------------------------------------------------------------|----------------------------------------------------------------------------------------------------|--------------------------------------------------------------------------------|-------------------|
| Online Admission form X | S Online Admission form                                                                                                    | n 🗙 🕤 Online A                                                                                                    | Admission form X                                                                                                    | +                                                                                                    |                                                                                                    |                                                                                | ✓ - □ ×           |
| ← → C                   | payment/onlinepaymentir<br>Redmine                                                                                                    | nstruction/                                                                                                    |                                                                                                    |                                                                                                    |                                                                                                    |                                                                                | ् 🖈 🔲 😝 Incognito |
| Government O            | Odisha                                                                                                    |                                                                                                    |                                                                                                    |                                                                                                    |                                                                                                    |                                                                                |                   |
| tit? Announcement       |                                                                                                    |                                                                                                    |                                                                                                    |                                                                                                    |                                                                                                    |                                                                                |                   |
|                         |                                                                                                    |                                                                                                    |                                                                                                    |                                                                                                    |                                                                                                    |                                                                                |                   |
|                         |                                                                                                    | 1                                                                                                    |                                                                                                    |                                                                                                    |                                                                                                    |                                                                                |                   |
|                         | Online Payment                                                                                                    | Instructions                                                                                                    |                                                                                                    |                                                                                                    |                                                                                                    |                                                                                |                   |
|                         | Online Payment                                                                                                    | Instructions<br>ultiple times in case of any broken tr                                                                                                    | ansaction. Wait for 48hrs and giv                                                                                                    | e a call to technical :                                                                                   | support after 48hrs for                                                                                       | payment confirmation. In case                                                  | ,                 |
|                         | Online Payment<br>Please do not pay mu<br>of unsuccess paymer<br>Please select the payn<br>After the completion of                                                    | Instructions<br>uitiple times in case of any broken tri-<br>int confirmation try to by another tim<br>ment gateway provider an click pay no<br>fonine transaction you will be redirect                                                                          | ansaction. Wait for 48hrs and giv<br>ne.<br>w to proceed for online payment. Yo<br>di to this portal from where you ca                                                       | re a call to technical :<br>ou can pay the amoun                                                          | support after 48hrs for<br>t using debit card / net t<br>e annlication                                        | payment confirmation. In case<br>anking / credit card.                         |                   |
|                         | Online Payment<br>Please do not pay mu<br>of unsuccess payme.<br>Please select the paym<br>After the completion of<br>Please do not t                                 | Instructions<br>utilitie times in case of any broken tr<br>ent confirmation try to vy another tir<br>ment gateway provider and click pay no<br>fonline transaction, you will endirect<br>press the back or refrees                                              | ansaction. Wait for 43hrs and giv<br>me.<br>w to proceed for online payment. Y<br>ed to this portal, from where you ca<br>sh button of the brow                              | e a call to technical :<br>ou can pay the amoun<br>n take a print out of th<br>vser during th             | support after 48hrs for<br>t using debit card / net b<br>e application.<br>e whole trans:                     | payment confirmation. In case<br>anking / credit card.<br>action               |                   |
|                         | Online Payment<br>Please do not pay m<br>of unsuccess payme<br>Please advector payr<br>After the completion of<br>Please do not p<br>Amount:                          | Instructions<br>utiple times in case of any broken tr<br>int confirmation try to by another fir<br>meng dateway provider and clock apy no<br>of confine transaction, you will be redirect<br>press the back or refres<br>\$ 1000                                | ansaction. Wait for 48hrs and giv<br>ne.<br>w to proceed for online payment. Y,<br>ad to this portal, from where you ca<br>sh button of the brow<br>ready Paid:              | e a call to technical s<br>ou can pay the amoun<br>n take a print out of th<br>rser during th<br>₹ 0.00   | support after 48hrs for<br>it using debit card / net b<br>e application.<br>e whole trans:<br>Amount to Pay:  | payment confirmation. In case<br>anking / credit card.<br>action.<br>र 1000.00 |                   |
|                         | Online Payment<br>Please do not pay mu<br>of unsuccess payme<br>Please select the payr<br>After the completion of<br>Please do not p<br>Amount:                       | Instructions<br>utiple times in case of any broken tr<br>et confirmation try to any another tir<br>ment gateway provider and cick pay no<br>fonine transaction, you will endinest<br>press the back or refres<br>\$ 1000                                        | ansaction. Wait for 48hrs and giv<br>ne.<br>w to proceed for online payment. Yi<br>ed to this portal, from where you ca<br>sh button of the brow<br>Jready Paid:             | e a call to technical :<br>ou can pay the amoun<br>n take a print out of th<br>rser during th<br>₹ 0.00 , | support after 48hrs for<br>t using debit card / net to<br>e application.<br>e whole transit<br>Amount to Pay: | payment confirmation. In case<br>anking / credit card.<br>action.<br>१ 1000.00 |                   |
|                         | Online Payment<br>Please do not pay mu<br>of unsuccess payme<br>Please select the apry<br>After the completion of<br>Please do not p<br>Amount:                       | Instruction<br>utiliple times in case of any broken tr<br>not confirmation try to ry another til<br>metric gateway provider and letic kay in<br>f online transaction, you wore redirect<br>press the back or refres<br>it 1000<br>yment gateway.                | ansaction. Wait for 48hrs and giv<br>me.<br>w to proceed for online payment. Yi<br>ed to this portal, from where you ca<br>sh button of the brow<br>Jready Paid:             | e a call to technical s<br>ou can pay the amoun<br>n take a print out of th<br>rser during th<br>₹ 0.00   | support after 48hrs for<br>t using debit cand / net b<br>e application.<br>e whole trans;<br>Amount to Pay:   | payment confirmation. In case<br>anking / credit card.<br>action.<br>₹ 1000.00 |                   |
|                         | Online Payment Please do not pay mi of unsuccess payme Please select the payr After the completion of Please do not ; Amount: Select the payr                         | Instructions<br>while times in case of any broken tr<br>nt continuation try to any another fir<br>ment gateway provider and click pay no<br>fonline transaction, you will be edited<br>press the back or refres<br>\$\vec{1000}\$<br>yment gateway.<br>BILLDESK | ansaction. Wait for 48hrs and giv<br>ne.<br>w to proceed for online payment. Yi<br>ad to this portal, from where you ca<br>sh button of the brow<br>Jready Paid:             | e a call to technical i<br>ou can pay the amoun<br>n take a print out of th<br>reser during th<br>₹ 0.00  | support after 48hrs for<br>it using debit card / net b<br>e application.<br>e whole transi<br>Amount to Pay:  | payment confirmation. In case<br>anking / credit card.<br>action.<br>₹ 1000.00 |                   |
|                         | Online Payment<br>Please do not paym.<br>of unsuccess payme<br>Please select the pay<br>After the completion of<br>Please do not ;<br>Amount:<br>Select the pay<br>•  | Instructions<br>Utiple times in careful any broken tr<br>int confirmation try to y another til<br>ment gateway provider and lock pay to<br>f colline transaction, you wile redirect<br>press the back or refree<br>\$ 1000<br>yment gateway.<br>BILLDESK        | ransaction. Walt for 48hrs and giv<br>me.<br>w to proceed for online payment. Yi<br>ed to this portal, from where you ca<br>sh button of the brow<br>Jready Paid:<br>Pay Now | e a call to technical to<br>ou can pay the amoun<br>n take a print out of th<br>rser during th<br>₹ 0.00  | support after 48hrs for<br>t using debit card / net k<br>e application.<br>e whole transi<br>Amount to Pay:   | payment confirmation. In case<br>anking / oredit card.<br>action.<br>र 1000.00 |                   |
|                         | Online Payment<br>Please do not pay m<br>of unsuccess payme<br>Please select the payr<br>After the completion of<br>Please do not p<br>Amount:<br>Select the pay<br>• | Instructions<br>utiple times in case of any broken tr<br>int confirmation try to bry another tir<br>ment gataway protein and click appro-<br>f online transaction, you write redirect<br>press the back or refres<br>\$ 1000<br>yment gateway.<br>BILLDESK      | ransaction. Wait for 48hrs and giv<br>we.<br>we porceed for online payment. Yi<br>ed to this portal, from where you ca<br>sh button of the brow<br>Uready Paid:<br>Pay Now   | e a call to technical i<br>ou can pay the amoun<br>n take a print out of th<br>rser during th<br>₹ 0.00   | support after 48hrs for<br>it using debit card / net to<br>e application.<br>e whole transi<br>Amount to Pay: | payment confirmation. In case<br>anking / credit card.<br>action.<br>१ 1000.00 |                   |

Here you can read payment instructions and the total amount you have to pay.

Then click on "pay now" button it will redirect you to payment gateway page.

| Online Admission form | X S Online Admission form           | X 🛤 BillDesk - All Your Payments. Sii X 🕂                         |                                          | v - 0           |
|-----------------------|-------------------------------------|-------------------------------------------------------------------|------------------------------------------|-----------------|
| → C 🔒 pgi.bil         | Idesk.com/pgidsk/ProcessPayment;jse | essionid=0000AsFKhVyjfiDb7waRo2DalQL:1a7ou2u29?wpage=idmp6wxpO9fE | YtXGKDPAy7Nh                             | 🖈 🔲 🎰 Incognito |
|                       |                                     |                                                                   |                                          |                 |
|                       |                                     |                                                                   |                                          |                 |
|                       | Credit Card                         | Pay by Credit Card                                                | Merchant Name<br>State Nursing Selection |                 |
|                       | finternet Banking                   | VISA (RuPay)                                                      | Committee DMET Odisha                    |                 |
|                       | Wallet/ Cash Cards                  | Card Number                                                       | Payment Amount: ₹ 1000.00                |                 |
|                       | ER QR                               | Ener Cald number                                                  |                                          |                 |
|                       | 🟳 UPI                               | Month Year                                                        |                                          |                 |
|                       |                                     | Card Holder Name                                                  |                                          |                 |
|                       |                                     | Enter card holder name                                            |                                          |                 |
|                       |                                     |                                                                   |                                          |                 |
|                       |                                     | Make Payment                                                      |                                          |                 |
|                       |                                     | maker dyment                                                      |                                          |                 |

You may make payment through online banking, credit card and debit card & other payment option (UPI). Once payment is made you will receive one SMS stating that your application is successfully submitted.

Click on "OK" button. Print application link will be displayed below the name of the course applied. You may take print out of the application form.

| Iai       | ke a print                                                                                                    | of your appli              | cation                 |                     |                                       |
|-----------|----------------------------------------------------------------------------------------------------|----------------------------|------------------------|---------------------|---------------------------------------|
|           |                                                                                                    |                            |                        |                     |                                       |
|           |                                                                                                    | $\backslash$               |                        |                     |                                       |
|           | lursing Couns                                                                                                  | seling and Admission       | n                      |                     |                                       |
| D<br>G    | irectorate Of Media                                                                                            | cal Education And Training |                        |                     | Home D Log                            |
| ouncement |                                                                                                    |                            |                        |                     |                                       |
|           | 0-1                                                                                                    |                            |                        |                     |                                       |
|           | Select                                                                                                    | The Course to Apply An     | a Click On the Apply N | ow Bullon           | L Degistration Creation               |
| ANM/G     | NM/BASIC BSC Nu                                                                                                | ırsing                     |                        |                     | 2. Fill up Application Form           |
|           | Step 1                                                                                                    | Step 2                     | Step 3                 | Step 4              | 3. Upload Required Documents          |
|           | egistration 🎓 🚽                                                                                                | Application Form           | Document Upload A      | Fee Payment         | 4. Make Payment Online                |
| Re        | And and a second second second second second second second second second second second second second second se |                            |                        | D Drint Application | 5. Take Printout of Confirmation Page |
| Re        |                                                                                                    |                            |                        |                     |                                       |

Activate Windows Go to Settings to activate Windows.

You may take print out of application form by clicking on "Print Application" button.